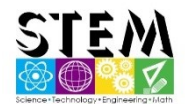

## Arduino 的應用 Lesson01 LED

#### 一、認識 LED

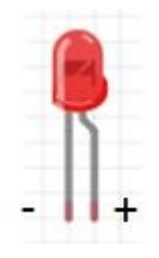

LED 的名稱是發光二極體(Light-Emitting Diode),是一種半導體二極體,具有陽極和 陰極兩個端子,一個 LED 元件的兩隻接腳長度不同,長的接腳是接正極,短的接腳 是接負極,也可以藉由塑膠外殼上有平面的那邊來識別負極所在:

至於半導體二極體的運作方式,最簡單的說法是,當二極體被施以正向電壓(也就是 正極電位高於負極),且電位差達某個值,二極體能夠導電(LED 的話會發出亮光),

此時二極體正負極電位差幾乎固定,稱之為順向偏壓(Forward Bias),不同的二極體順向偏壓不同, 需要查閱規格才能得知,當二極體被施以逆向電壓,二極體不會導電。

#### 二、認識電阻色碼

每個電阻器上環繞著一圈圈的顏色,大多是四環,也有五環甚至六環,環的顏色各對應至一個 數字。

電阻連接時沒有方向之分,環的讀取就如上圖,可用電阻上環分佈較密的一端為左開始判讀, 以上圖的四環電阻為例,綠對應至 5,藍對應至 6,黃對應至 10K,這表示電阻值是 560 KΩ,一 般都會直接背「黑、棕、紅、澄、黃、綠、藍、紫、灰、白」這個口訣,代表數值 0 到 9,第三 個色碼如果是黃就是 4,也就要有四個 0,就是 10K 的意思,第四條色碼則是容忍值;如果是上 圖中下方的五環電阻,紅、澄、紫、黑分別對應至 2、3、7 與 1Ω,電阻值就是 237 Ω。

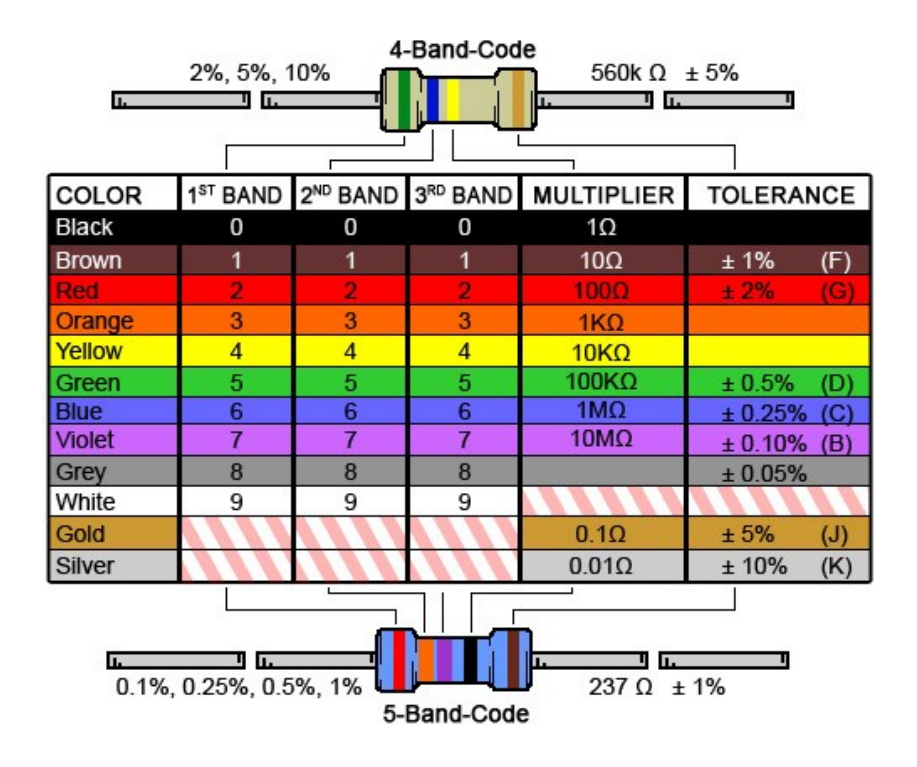

### 三、認識麵包板

麵包板基本上就是橫向連通、直向連通、上下不通,例如:

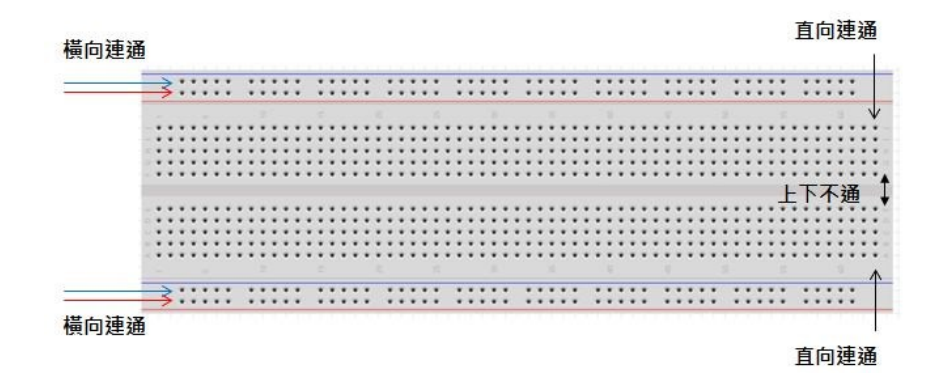

同一個連通方向,表示每個孔間都是導通的,有的麵包板沒有上圖中藍與紅的部份,如果有的話,通常藍那列會拿來接 GND,紅那列會拿來接電源正端。如果要將上面 LED 連接的概要圖,使用麵包板銜接的話,可以像是:

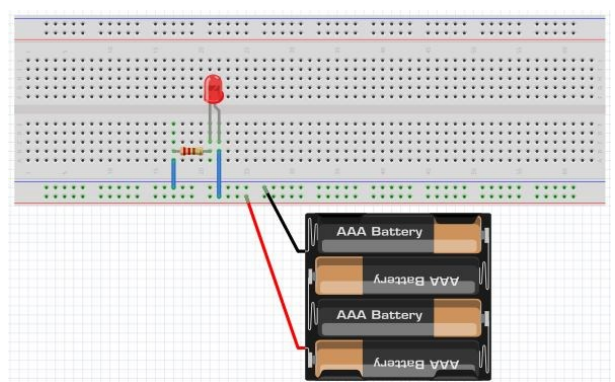

線路複雜時,紅列接電源正端,藍列接電源負端是比較方便的作法,當然,對於簡單的線路, 不一定要這麼做。

#### 四、認識 Arduino

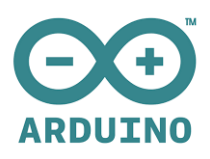

Arduino 是什麼? Arduino 是個開放式電子原型設計平台(open-source electronics prototyping platform),含有容易使用、擴充性強的硬體與軟體,提供 給藝術家、設計師、業餘愛好者、任何有興趣的人,建立打造互動式的科技藝術裝置作品。

在以往的硬體環境中,要開發微控制器的程式,開發者需要具備電子、電機及相關科系的背景,一般人需花費大量時間能有機會進入這個開發環境中。Arduino 學習門檻較為簡單,不需要電子電機相關科系的背景,也可以很容易學會 Arduino 相關互動裝置的開發。由於 Arduino 以公開共享為基礎,多數人都樂於分享自己的的創品,網路上能找的創作案子非常豐富。以此會基礎,有時只需要參考分享者的作品,依據自身的需求行調整,就可以在短時間內完成自己的創作。

# 五、Arduino Uno 功能簡介

Arduino Uno,這是大多數 Arduino 入門者第一塊擁有的控制板,因此有必要對它做多一點的瞭解,我們採取從做中學的做法,你不用試圖在這邊完整瞭解 Arduino Uno 控制板,這邊的介紹,只是對 Arduino Uno 控制板做個整理,以便後續必要時查閱方便。

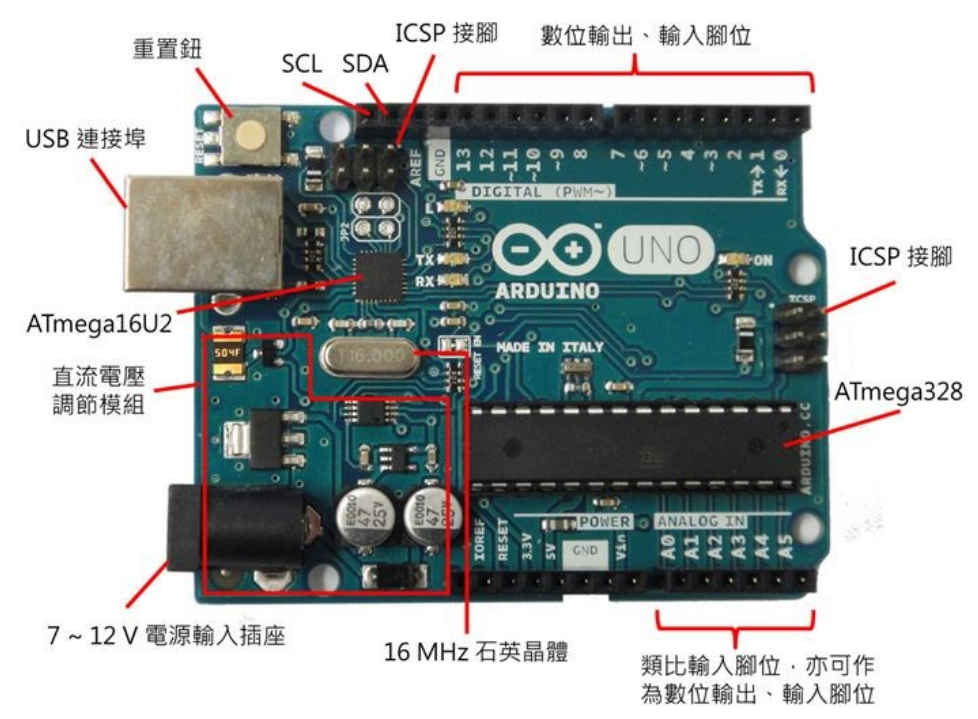

下圖顯示了 Arduino Uno 幾個重要的元件,並可清楚看出腳位標示。

Arduino Uno 控制板元件標示

## 六、認識 Scratch2.0+Transformer

「宇宙機器人教育團隊」(www.kodorobot.com)開發的 Transformer 程式,主要功能整合 Scratch2.0 與 Arduino UNO 硬體平台,並將 S4A、S2A、Picoboard…等介面的控制韌體整合在一個介面上,是 學習設計微處理器控制程式與應用,快速入門的途徑,操作介面如下圖:

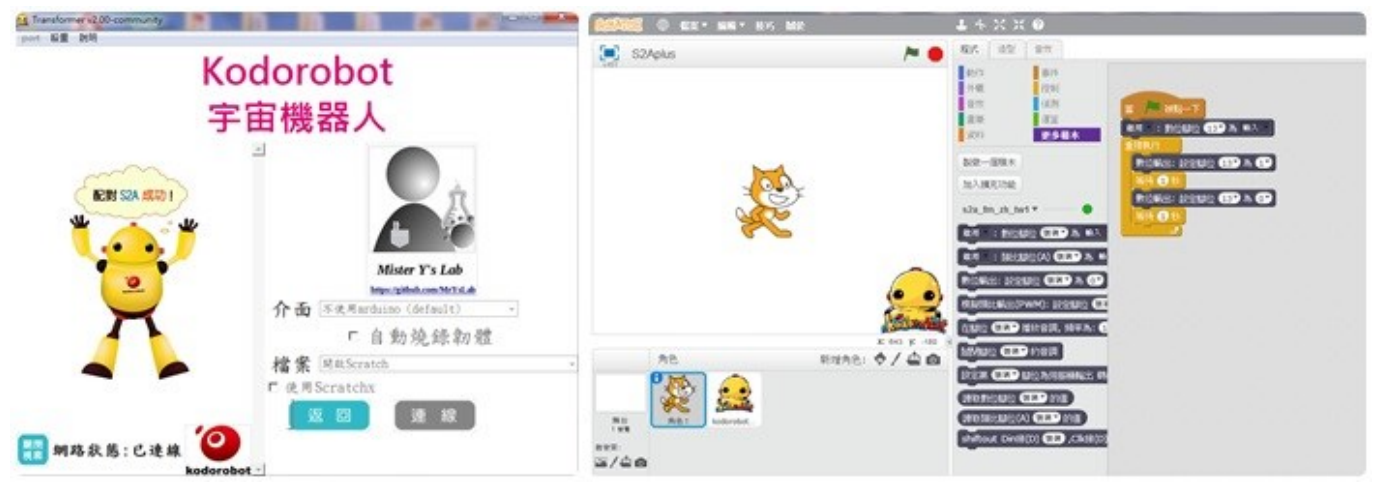

## 七、認識 mBlock

mBlock 是基於麻省理工學院開發的 Scratch2.0 修改而成,界面友好、容易操作。 軟件是免費的並且開源的,支持 Windows 和 MAC 系統。

使用 mBlock 來控制電子模塊,通過 USB 控制,藍牙無線控制和2.4G 無線控制, 同時還可以將程式上傳到 Adruno 控制板, 簡單易用,適合學生編程使用。 😨 mBlock

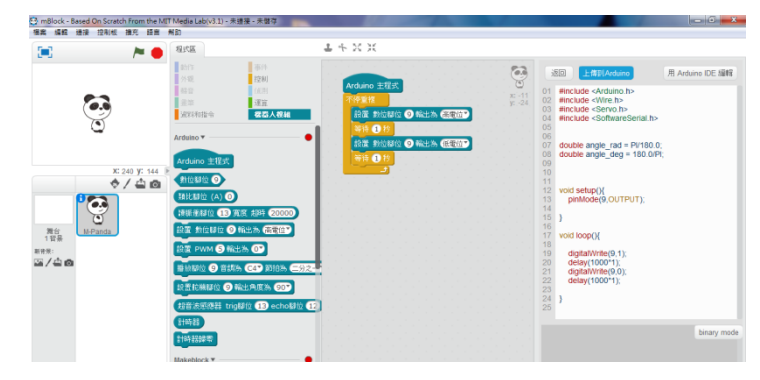

## 實作 1: Arduino Uno 點亮外接 LED。

1-1Arduino Uno 上外接 LED,利用 D3 腳位的輸出來點亮 LED,硬體與程式如下:

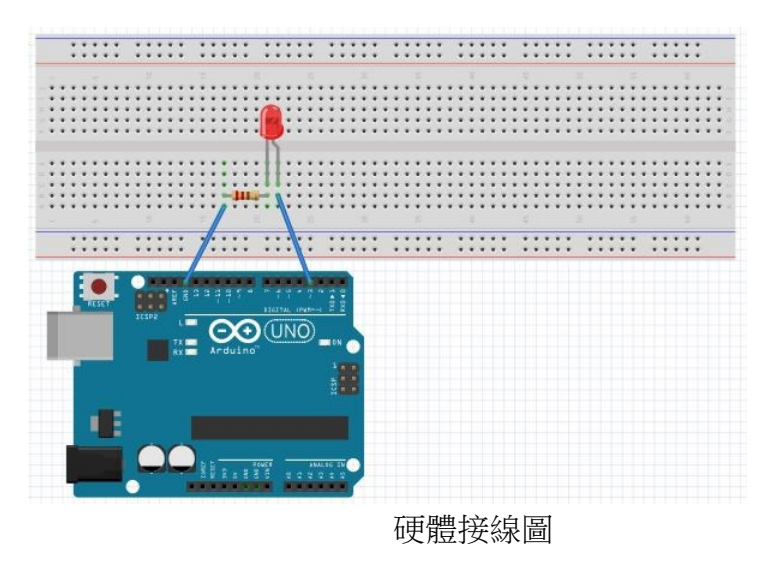

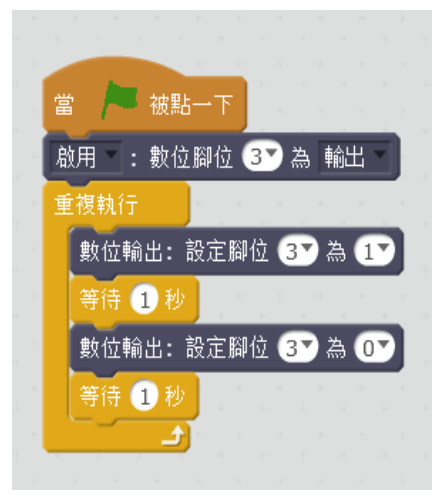

Transformer S2A 程式

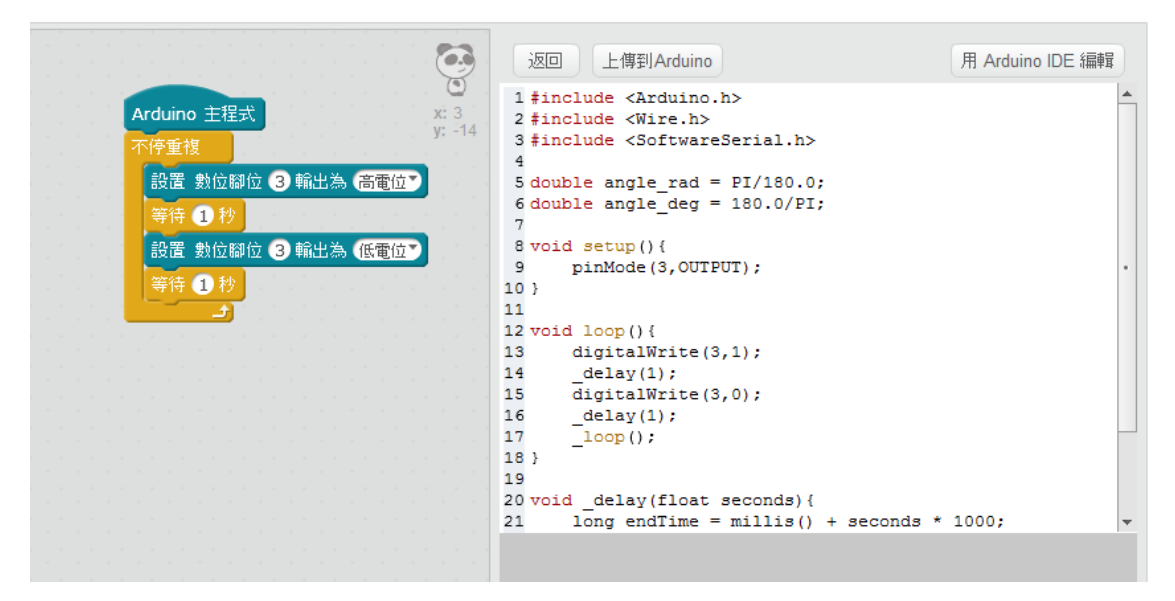

Mblock 程式

# 實作 2: Arduino Uno 調整 LED 亮度。

接線圖如實作1,參考程式如下:

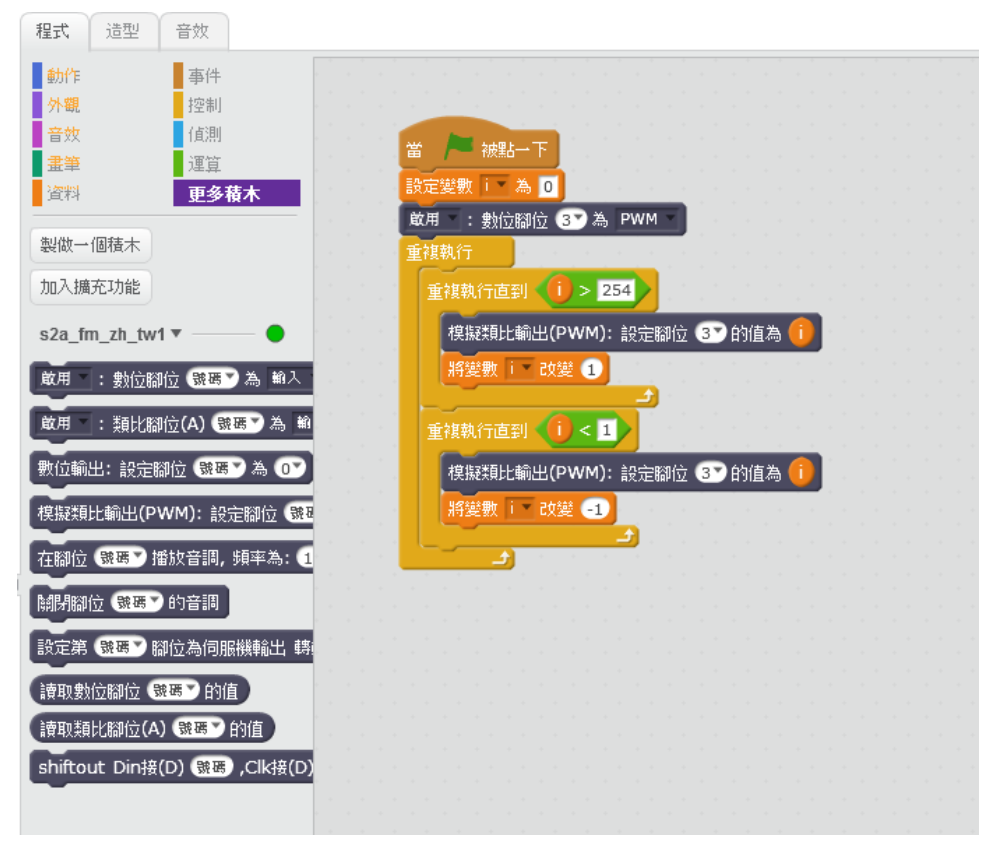

Transformer S2A

|                                          | 返回 上傳到Arduino                                                                        | 用 Arduino IDE 編輯 |
|------------------------------------------|--------------------------------------------------------------------------------------|------------------|
| 將選數 ▼ 的值設為 0                             | 1 #include <arduino.h></arduino.h>                                                   | <b>A</b>         |
| · · · · · · · · · · · · · · · · · · ·    | 3 #include <softwareserial.h></softwareserial.h>                                     |                  |
| 直到 (1) > 254) 前都不断重演<br>設置 PWM ③ 納出為 (1) | 4<br>5 double angle_rad = PI/180.0;<br>6 double angle_deg = 180.0/PI;<br>7 double i: |                  |
| 新要照 ▶ 时位の変 ●<br>等待 0.02 秒                | 8<br>9 void setup() {<br>10 i = 0;                                                   |                  |
|                                          | <pre>11 pinMode(3,OUTPUT); 12 }</pre>                                                |                  |
| 影直 ₽₩₩₩ ● 新山高 1                          | 13<br>14 void loop(){                                                                |                  |
| 等待 (0.02 秒<br>                           | 15 while(!((1) > (254)))<br>16 {<br>17 loop():                                       |                  |
|                                          | <pre>17100p(), 18 analogWrite(3,i); 19 i += 1;</pre>                                 |                  |
|                                          | 20delay(0.02);                                                                       | -                |
|                                          | 20:49:46.937 < ff 55 0d 0a                                                           |                  |
|                                          |                                                                                      |                  |

Mblock 程式

# 設計主題:七彩霓虹燈

## 基礎科學知識: 光的三原色

#### 三原色的定義

可見光有無限多種顏色,那麼製作顯示器時要如何顯示這麼多種顏色呢?幸好科學家們發現, 可見光雖然有無限多種顏色,但是只要以紅(R)、綠(G)、藍(B)三種顏色「不同亮度」即可組合成連 續光譜中幾乎所有可見光的顏色,因此我們稱紅(R)、綠(G)、藍(B)三色為「光的三原色」,。

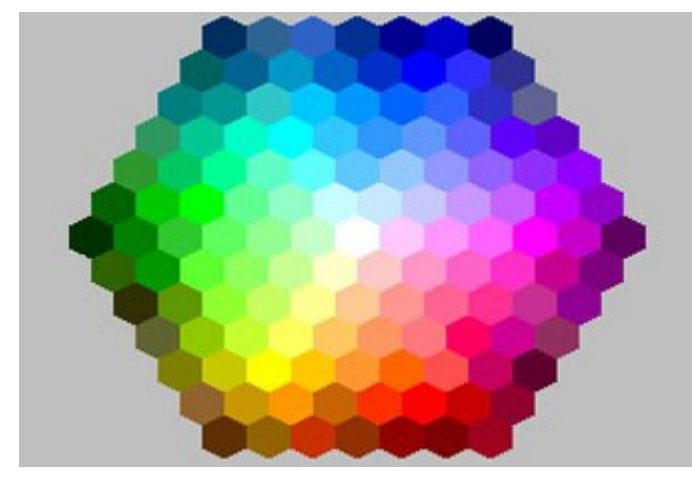

紅(R)、綠(G)、藍(B)三個次畫素組合成連續光譜中幾乎所有的顏色。

#### 三原色混合

我們可以將 RGB 三個次畫素可能混合成的顏色舉例如下: 1.紅色亮度 100%(全亮)、綠色亮度 100%(全亮)、藍色亮度 100%(全亮)大約混合成**白色**。 2.紅色亮度 100%(全亮)、綠色亮度 100%(全亮)、藍色亮度 0%(全暗)大約混合成**黃色**。 3.紅色亮度 100%(全亮)、綠色亮度 50%(亮一半)、藍色亮度 0%(全暗)大約混合成**橙色**。 4.紅色亮度 0%(全暗)、綠色亮度 100%(全亮)、藍色亮度 100%(全亮)大約混合成**靛色**。 5.紅色亮度 100%(全亮)、綠色亮度 0%(全暗)、藍色亮度 100%(全亮)大約混合成**紫色**。 6.紅色亮度 0%(全暗)、綠色亮度 0%(全暗)、藍色亮度 0%(全暗)則會混合成**黑色**。

如果我們可以分別控制 RGB 三個次畫素的亮度為 100%(全亮)、75%、50%、25%、0%(全暗)等五種, 則這個畫素總共可以顯示5種不同亮度的紅色(R)、5種不同亮度的綠色(G)、5種不同亮度的藍色(B), 故總共可以顯示 5×5×5=125 種顏色。如果我們可以分別控制愈多不同亮度的 RGB,則總共可以顯示 的顏色愈多,但是技術也愈困難。我們常見的六角形調色盤如所示,圖中列出數十種由 RGB 三個 次畫素不同亮度混合而成的顏色,右下角為紅色(R),左方為綠色(G),右上角為藍色(B),三種顏色 全亮則混合成白色在六角形的正中央。

# 設計要素:

- 1. 運用 LED 燈光展示構想。
- 2. 燈罩外型顏色設計。
- 3. LED 燈光電路設計。
- 4. 控制程式設計。

材料: LED、 電阻、Arduino uno 開發板、麵包板、導線、色紙、膠水、電池。

工具: 鉗子、剪刀、電腦。

構想: Arduino Uno 外接 红、绿、藍三色 LED,用 mBlock 控制 LED 亮度產生不同顏色的色光。 1.製作正多面體燈罩 2. 組裝硬體線路圖

# 3.mBlock 程式設計

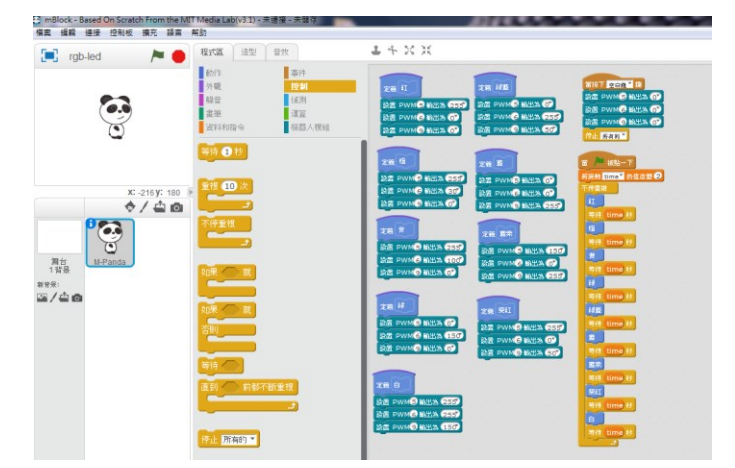

4.組裝測試

5.展示作品